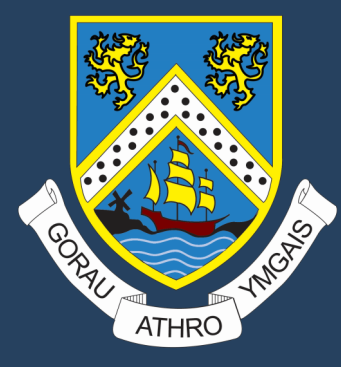

## TGCh Cam wrth gam Scratch

Cam wrth gam ar creu gem platform.

Step by step on creating a platform game.

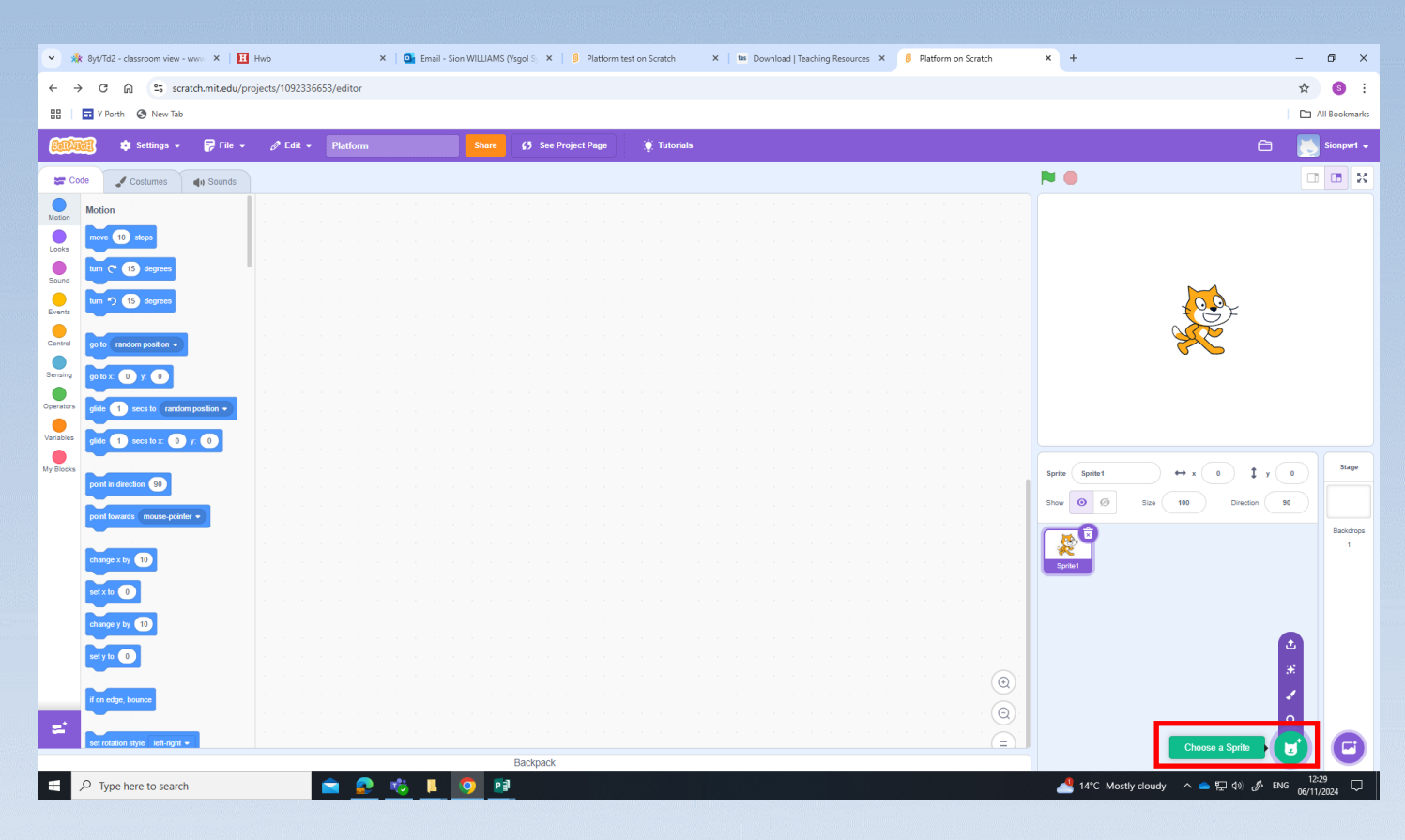

Dewsi sprite syml Newydd.

Choose a new simple sprite.

| •          | 8yt/Td2 - classroom view                                                                                                    | - www ×   Ħ H     | wb       | × | 💁 Email - Sion WILI | LIAMS (Ysgol Sj 🗙 📔 🍪 Platforr  | test on Scratch | × tes Download   Teachir | ng Resources 🗙 | 8 Platform on Scratch | X G google translate english to wel: X | + –          | o ×           |
|------------|----------------------------------------------------------------------------------------------------|-------------------|----------|---|---------------------|---------------------------------|-----------------|--------------------------|----------------|-----------------------|----------------------------------------|--------------|---------------|
| ÷ +        | $\leftrightarrow$ $\rightarrow$ $\mathcal{O}$ $$ $\bigcirc$ scratchmit.edu/projects/1092336653/editor $\Rightarrow$ $\bigcirc$ $\bigcirc$ |                   |          |   |                     |                                 |                 |                          |                |                       |                                        |              |               |
| 88         | 🖬 Y Porth 	 🕲 New Tab                                                                                                    |                   |          |   |                     |                                 |                 |                          |                |                       |                                        |              | All Bookmarks |
| 800        | 📆 🎄 Settings 🗸                                                                                                    | 🛜 File 👻          | 🖉 Edit 👻 |   | Sh                  | hare <b>C5</b> See Project Page | 💮 Tutorials     |                          |                |                       | Save Now                               | - 🗅 📐        | Sionpw1 🗸     |
| <b>2</b> 0 | ode 🥒 Costumes                                                                                                    | <b>∉</b> າ Sounds |          |   |                     |                                 |                 |                          |                |                       | <b>N O</b>                             |              |               |
| Motion     | Motion                                                                                                    |                   |          |   |                     |                                 |                 |                          |                |                       |                                        |              |               |
| Looks      | move 10 steps                                                                                                    |                   |          |   |                     |                                 |                 |                          |                |                       |                                        |              |               |
| Sound      | tum (* 15 degrees                                                                                                    |                   |          |   |                     |                                 |                 |                          |                |                       |                                        |              |               |
| Events     | tum ") 15 degrees                                                                                                    |                   |          |   |                     |                                 |                 |                          |                |                       |                                        | _            |               |
|            |                                                                                                    |                   |          |   |                     |                                 |                 |                          |                |                       |                                        | -            |               |
| Control    | go to random position -                                                                                                    |                   |          |   |                     |                                 |                 |                          |                |                       |                                        |              |               |
| Sensing    | go to x: 0 y: 0                                                                                                    |                   |          |   |                     |                                 |                 |                          |                |                       |                                        |              |               |
| Operators  | glide 1 secs to rando                                                                                                    | om position 👻     |          |   |                     |                                 |                 |                          |                |                       |                                        |              |               |
| Variables  | glide 1 secs to x: 0                                                                                                    | у: 0              |          |   |                     |                                 |                 |                          |                |                       |                                        |              |               |
| My Blocks  | point in direction 90                                                                                                    |                   |          |   |                     |                                 |                 |                          |                |                       | Sprite Sprite1 $\leftrightarrow$ x 0   | <b>1</b> y 0 | Stage         |
|            | point lowards mouse-poin                                                                                                    | vler 💌            |          |   |                     |                                 |                 |                          |                |                       | Show 💽 🖉 Size 100 0                    | Direction 90 |               |
|            |                                                                                                    |                   |          |   |                     |                                 |                 |                          |                |                       |                                        |              | Backdrops     |
|            | change x by 10                                                                                                    |                   |          |   |                     |                                 |                 |                          |                |                       | Sprite1 Ball                           |              |               |
|            | set x to 0                                                                                                    |                   |          |   |                     |                                 |                 |                          |                |                       |                                        |              |               |
|            | change y by 10                                                                                                    |                   |          |   |                     |                                 |                 |                          |                |                       |                                        |              |               |
| 8          | set y to 0                                                                                                    |                   |          |   |                     |                                 |                 |                          |                |                       |                                        |              |               |
|            |                                                                                                    |                   |          |   |                     |                                 |                 |                          |                |                       |                                        |              |               |
|            | if on edge, bounce                                                                                                    |                   |          |   |                     |                                 |                 |                          |                |                       |                                        |              |               |
| Ľ.         | set rotation style left-right                                                                                                    |                   |          |   |                     |                                 |                 |                          |                |                       |                                        |              | A             |
|            |                                                                                                    |                   |          |   |                     | Backpack                        |                 |                          |                |                       |                                        |              | 47            |
|            | P Type here to searce                                                                                                    | :h                |          |   |                     |                                 |                 |                          |                |                       | 🐣 14°C Cloudy \land 🍖 🔛 :              | ⊄୬)          | /2024 ~       |

## Dileu y sprite gwreiddiol. Dewis cefndir.

## Delete the original sprite. Choose a backdrop.

| • *        | 8yt/Td2 - classroom view - www | × Hwb                             | 🗙 🛛 💁 Email - Sion WILLIAMS (Ysgol S) 🗴 🛛 👶 Platform t | est on Scratch X   tes Download   Teaching Resources X | 8 Platform on Scratch | Gi google translate english to wel: X + - O X |
|------------|--------------------------------|-----------------------------------|--------------------------------------------------------|--------------------------------------------------------|-----------------------|-----------------------------------------------|
| ÷ •        | → C 🎧 🐾 scratch.m              | it.edu/projects/1092336653/editor |                                                        |                                                        |                       | ☆ ⑤ :                                         |
| 88         | T Y Porth 🔇 New Tab            |                                   |                                                        |                                                        |                       | All Bookmarks                                 |
| Rai        | 🕅 🏚 Settings 🗸 🗖               | File • 🖉 Edit • Platform          | Share (5 See Project Page                              | 👾 Tutorials                                            |                       | Save Now 🖻 🔟 Sionpw1 🗸                        |
|            |                                |                                   |                                                        |                                                        |                       |                                               |
| <b>2</b> 0 | ode 🥒 Backdrops 🌒 S            | Sounds                            |                                                        |                                                        |                       |                                               |
| Motion     | Motion                         |                                   |                                                        |                                                        |                       |                                               |
|            | Stage selected: no motion blo  | cks                               |                                                        |                                                        |                       |                                               |
| Looks      | Looks                          |                                   |                                                        |                                                        |                       |                                               |
| Sound      |                                |                                   |                                                        |                                                        |                       |                                               |
| Events     | switch backdrop to Desert •    |                                   |                                                        |                                                        |                       |                                               |
| Control    | switch backdrop to Desert      | i wait                            |                                                        |                                                        |                       |                                               |
|            | next backdrop                  |                                   |                                                        |                                                        | and the second second |                                               |
| Sensing    |                                |                                   |                                                        |                                                        |                       |                                               |
| Operators  | change color - effect by 25    |                                   |                                                        |                                                        |                       |                                               |
| Variables  | set color - effect to 0        |                                   |                                                        |                                                        |                       |                                               |
|            |                                |                                   |                                                        |                                                        |                       |                                               |
| My Blocks  | clear graphic effects          |                                   |                                                        |                                                        |                       | Sprite Name ↔ x x \$ y y                      |
|            | backdrop number •              |                                   |                                                        |                                                        |                       | Show 💿 Ø Size Direction                       |
|            |                                |                                   |                                                        |                                                        |                       | Backdrops                                     |
|            | Sound                          |                                   |                                                        |                                                        |                       | 3                                             |
|            | play sound pop 🔹 until done    |                                   |                                                        |                                                        |                       | DAII                                          |
|            | start sound pop 👻              |                                   |                                                        |                                                        |                       |                                               |
|            | etan all enunde                |                                   |                                                        |                                                        |                       |                                               |
|            |                                |                                   |                                                        |                                                        |                       |                                               |
|            | change pitch - effect by 10    |                                   |                                                        |                                                        | · · · · · · 👝         |                                               |
|            |                                |                                   |                                                        |                                                        |                       | Paint 🗸                                       |
| =          | ser part encerto 100           |                                   |                                                        |                                                        |                       |                                               |
| -          | clear sound effects            |                                   | Backnack                                               |                                                        | (=)                   |                                               |
|            | Q Type here to search          | ÷ 0                               |                                                        |                                                        |                       | ▲ 14°C Clourdy へ 会 灯 di) 必 FNG _ 12:54        |
| -          | / Type here to search          |                                   | <u> </u>                                               |                                                        |                       |                                               |

Dewisiwch Paint yn opsiwn Sprite. Yn fan hyn fyddwch yn creu y platform.

Choose Paint in the Sprite option. Here you will create the platforms.

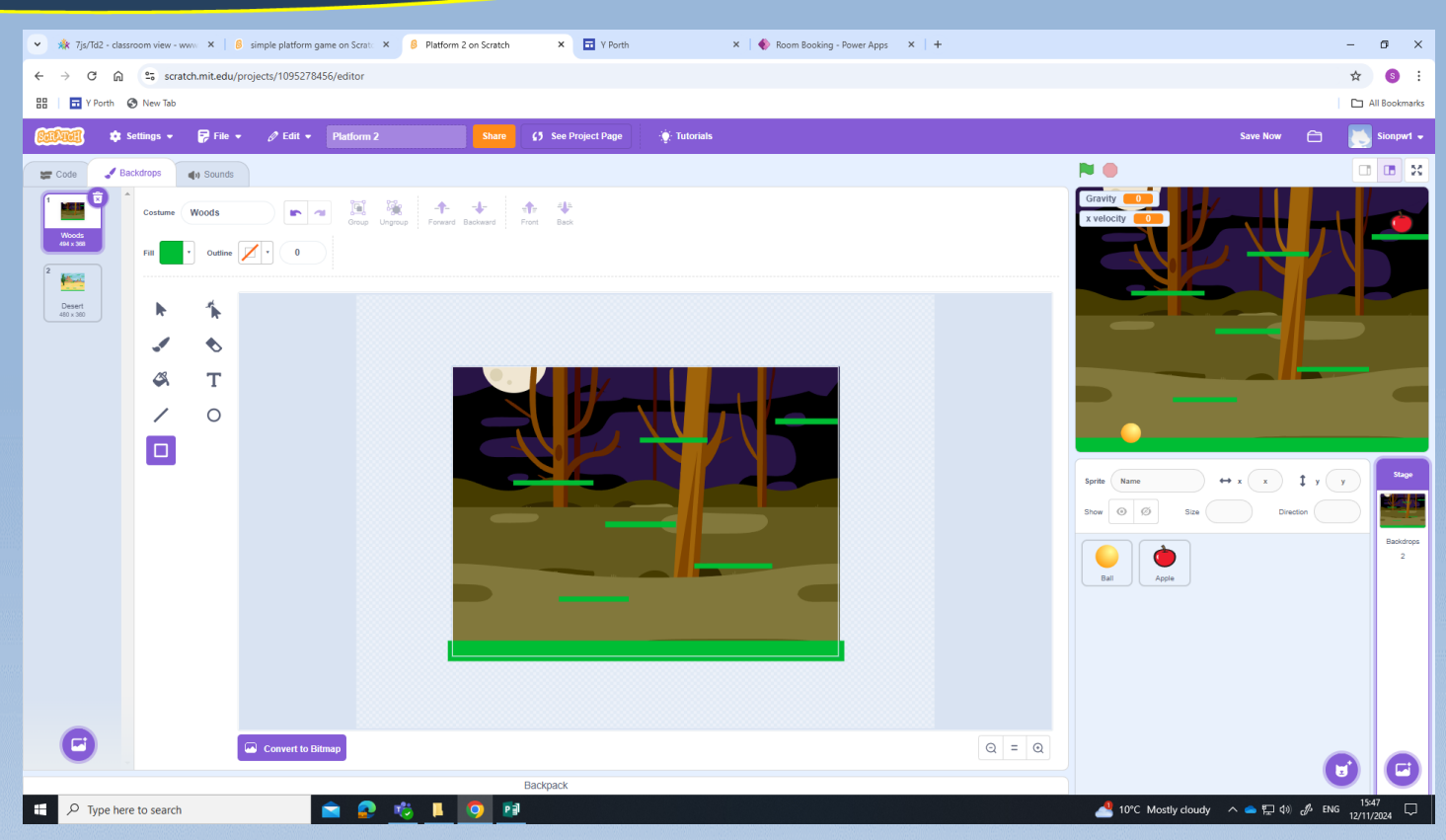

Defnyddiwch yr offer siapiau a llenwi lliw i creu y platform a llawr ar y backdrop.

Use the shape tool and fill to create the platforms and ground on the backdrop.

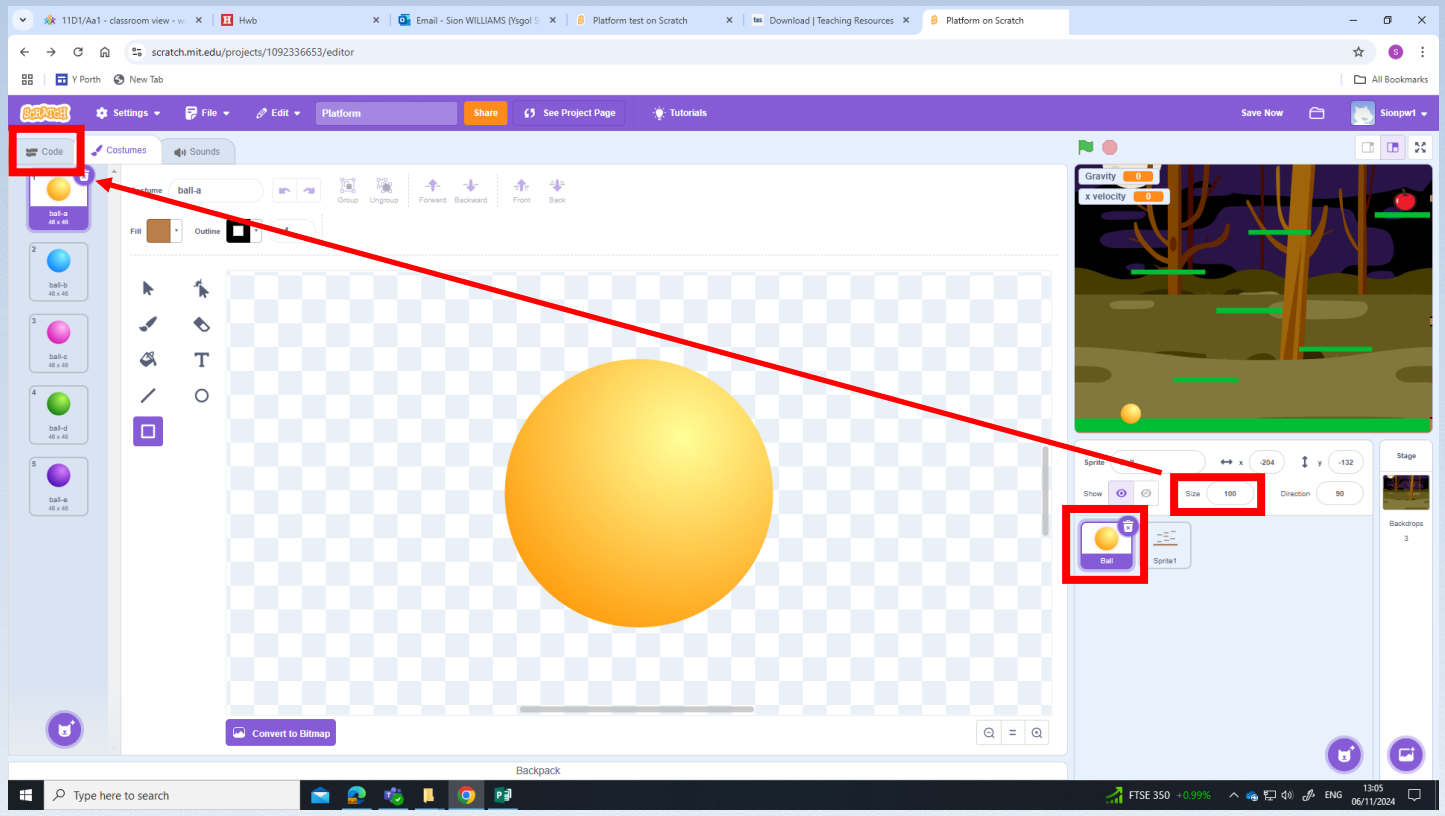

Dewisiwch y Sprite a newid y maint i maint addas. Wedyn mae angen mynd i code.

Choose the Sprite and change it to a suitable size. Then you need to go to code.

| A state of the state of the sta | mag Smith X +                                                                                                    | - <b>6</b> ¥                                                                                                    |  |  |  |  |  |  |  |  |  |
|----------------------------------------------------------------------------------------------------|----------------------------------------------------------------------------------------------------|----------------------------------------------------------------------------------------------------|--|--|--|--|--|--|--|--|--|
|                                                                                                    |                                                                                                    |                                                                                                    |  |  |  |  |  |  |  |  |  |
| ← → C ଲ scratch.mit.edu/projects/1092336653/editor/                                                                                                    |                                                                                                    | ☆ 🔞 :                                                                                                    |  |  |  |  |  |  |  |  |  |
| He Y Porth S New Tab                                                                                                    |                                                                                                    | All Bookmarks                                                                                                    |  |  |  |  |  |  |  |  |  |
| Settings - 🖗 File - 🖉 Edit - Platform                                                                                                    | Share (3) See Project Page 🔅 Tutorials                                                                                                    | Save Now 🗁 🔛 Sionpw1 🗸                                                                                                    |  |  |  |  |  |  |  |  |  |
| 😂 Code 🔮 Costumes 📢 Sounds                                                                                                    |                                                                                                    |                                                                                                    |  |  |  |  |  |  |  |  |  |
| Vrisbes<br>Mate a Variable<br>Less<br>Correct<br>Correct<br>Correct<br>Mate a Biock<br>Mate a Biock                                                                                                    | New Variable     Key Variable       Gravityl       For all sprites       Cancel                                                                                                    | Gravity         □           x velocity         □           Serie         Bal           ++ x         20         \$ y           Serie         Bal           Serie         0         Direction           Bal          1 |  |  |  |  |  |  |  |  |  |
|                                                                                                    | Specific and the second second s | Ball Sprite1                                                                                                    |  |  |  |  |  |  |  |  |  |
|                                                                                                    |                                                                                                    |                                                                                                    |  |  |  |  |  |  |  |  |  |
|                                                                                                    |                                                                                                    |                                                                                                    |  |  |  |  |  |  |  |  |  |
|                                                                                                    |                                                                                                    |                                                                                                    |  |  |  |  |  |  |  |  |  |
|                                                                                                    |                                                                                                    |                                                                                                    |  |  |  |  |  |  |  |  |  |
|                                                                                                    |                                                                                                    |                                                                                                    |  |  |  |  |  |  |  |  |  |
|                                                                                                    |                                                                                                    |                                                                                                    |  |  |  |  |  |  |  |  |  |
|                                                                                                    | Backpack                                                                                                    |                                                                                                    |  |  |  |  |  |  |  |  |  |
| L Contraction Contraction Cont |                                                                                                    | FTSE 250 -0.78% ^ Car I 4% & ENG 12/11/2024                                                                                                    |  |  |  |  |  |  |  |  |  |

Dewisiwch Variables wedyn Make a Variable. Rhowch enw Gravity i hwn.

Choose Variables then Make a Variable. Call this Gravity.

|                                                                                                    | 👻 🎄 CLS 10SPW - classroom view - 🗤 🗙 🛛 🎛 Hwb 🛛 🗙 🙆 Platfo                                                                                                    | orm on Scratch × +                         | - 0 ×                                                                                                    |
|----------------------------------------------------------------------------------------------------|----------------------------------------------------------------------------------------------------|--------------------------------------------|----------------------------------------------------------------------------------------------------|
|                                                                                                    | ← → C ⋒ scratch.mit.edu/projects/1092336653/editor/                                                                                                    |                                            | ☆ <u></u> § :                                                                                                    |
| Image:     Image:     Image: <th>🗄   🖬 Y Porth 🔇 New Tab</th> <th></th> <th>C All Bookmarks</th>                                                                                                    | 🗄   🖬 Y Porth 🔇 New Tab                                                                                                    |                                            | C All Bookmarks                                                                                                    |
|                                                                                                    | 😥 🎝 Settings 🗸 🛱 File 🔹 🖉 Edit 🗸 Platform                                                                                                    | Share () See Project Page 🔶 Tutorials      | Save Now 🗂 [ 📩 Sionpw1 🗸                                                                                                    |
|                                                                                                    | 😴 Code 🥒 Costumes 🌒 Sounds                                                                                                    |                                            |                                                                                                    |
| Image: Second Second Secon | Viriables<br>Maic a Variable<br>Lots<br>Control<br>Control<br>Variable<br>Control<br>Control<br>Con | New Variable                               | Cravity                                                                                                    |
| W Blocks       W Blocks       Image Block       Image Block                                                                                                    | Server variable Gravity +<br>Hot sociable Gravity +<br>Male a List                                                                                                    | New variable name:                         |                                                                                                    |
| Cancel OK     Cancel     OK     Cancel     Cancel     OK     Cancel     OK     Cancel     OK     Cancel     OK     Can                                                                                                    | My Books<br>My Book                                                                                                    | For all sprites     O For this sprite only | Sprin         Ball         ↔ x         208         ‡         y         140         Stape           Show         Ø         Staa         60         Divector         90         100 |
| Extrack                                                                                                    |                                                                                                    | Cancel                                     | Backtrop<br>Back<br>Sprint                                                                                                    |
| Image: Search       Image: Search                                                                                                    |                                                                                                    | anna i fr 3                                |                                                                                                    |
| Backpack       Image: Control of the search       Image: Control of the search       Image: Con                                                                                                    |                                                                                                    |                                            |                                                                                                    |
| Backpack                                                                                                    |                                                                                                    |                                            |                                                                                                    |
| P Type here to search     N     FISE 250 -0.78%     ∧ ■ □ 0 0 0 No     12/1/2024     ↓                                                                                                    |                                                                                                    | Backpack                                   | 1042                                                                                                    |
|                                                                                                    | P Type here to search                                                                                                    |                                            | 〒TSE 250 -0.78% へ ● 早 � ∂ ENG 12/11/2024                                                                                                    |

Dewisiwch Variables wedyn Make a Variable. Rhowch enw X velocity i hwn.

Choose Variables then Make a Variable. Call this X velocity.

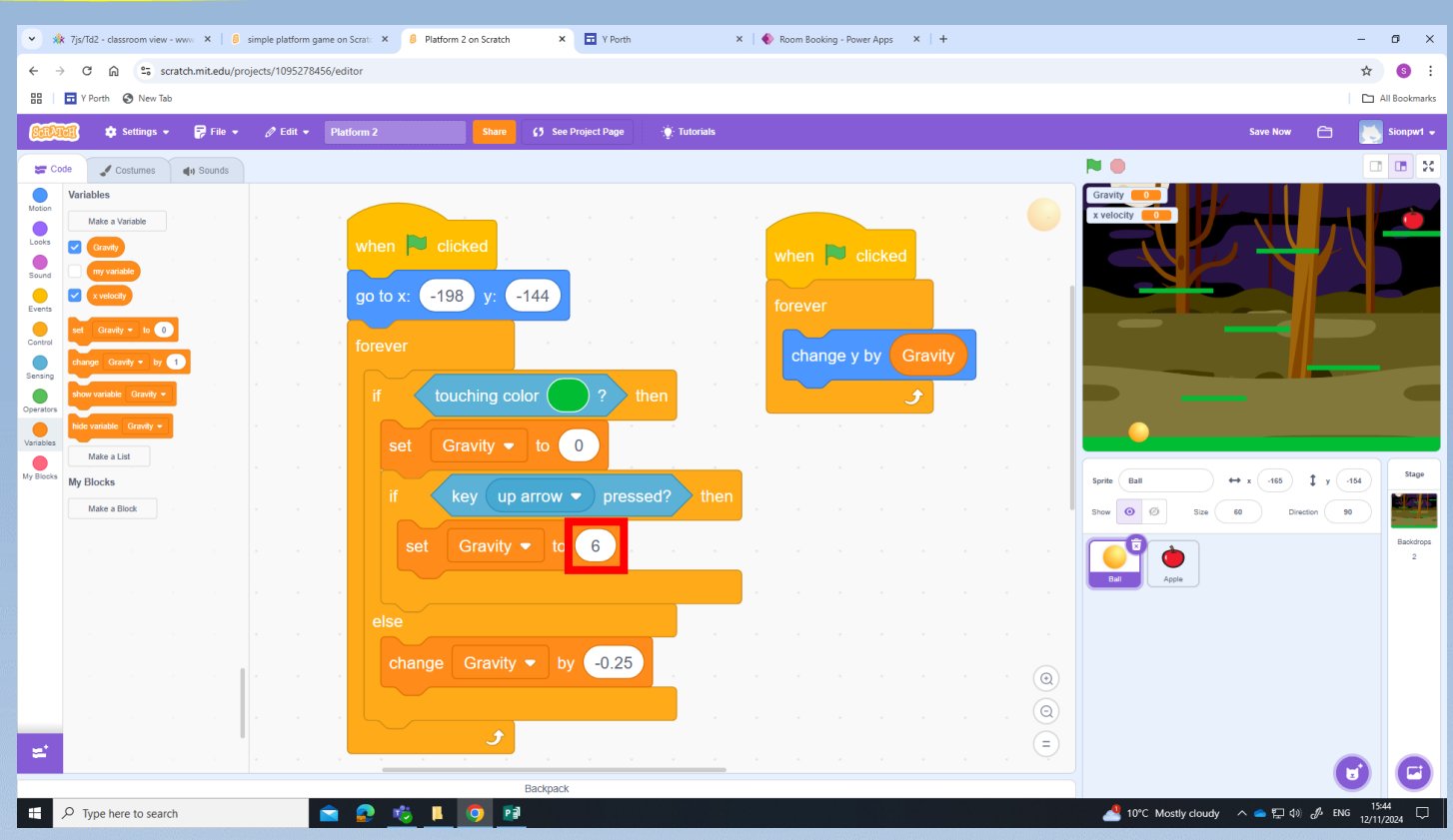

Mewnbwn y cod yma i wneud i'r Sprite neidio. Mae'n bosib newid y rhifau i newid uchder y naid.

Input this code to make the Sprite jump. You can change the numbers to change the height of the jump.

| <ul> <li> <ul> <li> <li> <ul> <li> <li> <li> <li> <li> </li></li></li></li></li></ul> </li> </li></ul> </li> </ul> <li> <ul> <li> <ul> <li> <ul> <li> <ul> <li> <li> <ul> <li> <ul< th=""><th colspan="11">Y Age 7/pr/162 - classroom view - www. X   B simple platform game on Scratt. X B Platform 2 on Scratch X I V Porth X   N Room Booking - Power Apps X +</th></ul<></li></ul></li></ul></li></li></ul></li></ul></li></ul></li></ul></li> | Y Age 7/pr/162 - classroom view - www. X   B simple platform game on Scratt. X B Platform 2 on Scratch X I V Porth X   N Room Booking - Power Apps X +                                                                                                    |                                                                                       |                       |                                                                                                    |  |  |  |  |  |  |  |  |  |  |
|----------------------------------------------------------------------------------------------------|----------------------------------------------------------------------------------------------------|---------------------------------------------------------------------------------------|-----------------------|----------------------------------------------------------------------------------------------------|--|--|--|--|--|--|--|--|--|--|
|                                                                                                    | ← → C A Scratchunit.edu/projects/1095278456/editor                                                                                                    |                                                                                       |                       |                                                                                                    |  |  |  |  |  |  |  |  |  |  |
| Image: Image: Image                                                                                                    | 🔠 🛛 Y Porth 🔇 New Tab                                                                                                    | H 🖬 Y Porth 🔇 New Tab                                                                 |                       |                                                                                                    |  |  |  |  |  |  |  |  |  |  |
| Image: the section     Image: the section     Image: the section <td>😥 🗱 🍁 Settings 🗸 🛜 File 🔹 🖉 Edit 🔹</td> <td>Platform 2 Share (3 See Project Page 🔅 Tutorials</td> <td></td> <td>Save Now 🗂 🗾 Sionpw1 🗸</td>                                                                                                    | 😥 🗱 🍁 Settings 🗸 🛜 File 🔹 🖉 Edit 🔹                                                                                                    | Platform 2 Share (3 See Project Page 🔅 Tutorials                                      |                       | Save Now 🗂 🗾 Sionpw1 🗸                                                                                                    |  |  |  |  |  |  |  |  |  |  |
| Weaks         Image         Image                                                                                                    | 😴 Code 🕜 Costumes 🌗 Sounds                                                                                                    |                                                                                       |                       |                                                                                                    |  |  |  |  |  |  |  |  |  |  |
| Image:                                                                                                    | Variables Variables Variab | when Clicked<br>forever<br>if key right arrow pressed? then<br>change x velocity by 1 |                       |                                                                                                    |  |  |  |  |  |  |  |  |  |  |
| Backpack                                                                                                    | Mate a List My Blocks Mate a Block                                                                                                    | if key left arrow • pressed? then change x velocity • by -1                           |                       | Sprite         Ball         ++ x         .465         \$ y         .464         Stage           Show         Ø         Ø         Stage         Direction         90 |  |  |  |  |  |  |  |  |  |  |
| Eachange x by x velocity                                                                                                    |                                                                                                    | set x velocity • to 0.75 • x velocity                                                 |                       | Badidops<br>But Apple                                                                                                    |  |  |  |  |  |  |  |  |  |  |
|                                                                                                    |                                                                                                    | change x by x velocity                                                                | · · · · · · · · · · · |                                                                                                    |  |  |  |  |  |  |  |  |  |  |
| Hackpack                                                                                                    | <b>±</b>                                                                                                    |                                                                                       |                       | 0 0                                                                                                    |  |  |  |  |  |  |  |  |  |  |
|                                                                                                    | P Type here to search                                                                                                    | Backpack                                                                              |                       | ▲ 10°C Mostly cloudy                                                                                                    |  |  |  |  |  |  |  |  |  |  |

Mewnbwn y cod yma i wneud i'r Sprite symud. Mae'n bosib newid y rhifau i newid cyflymder.

Input this code to make the Sprite move. You can change the numbers to change the speed.

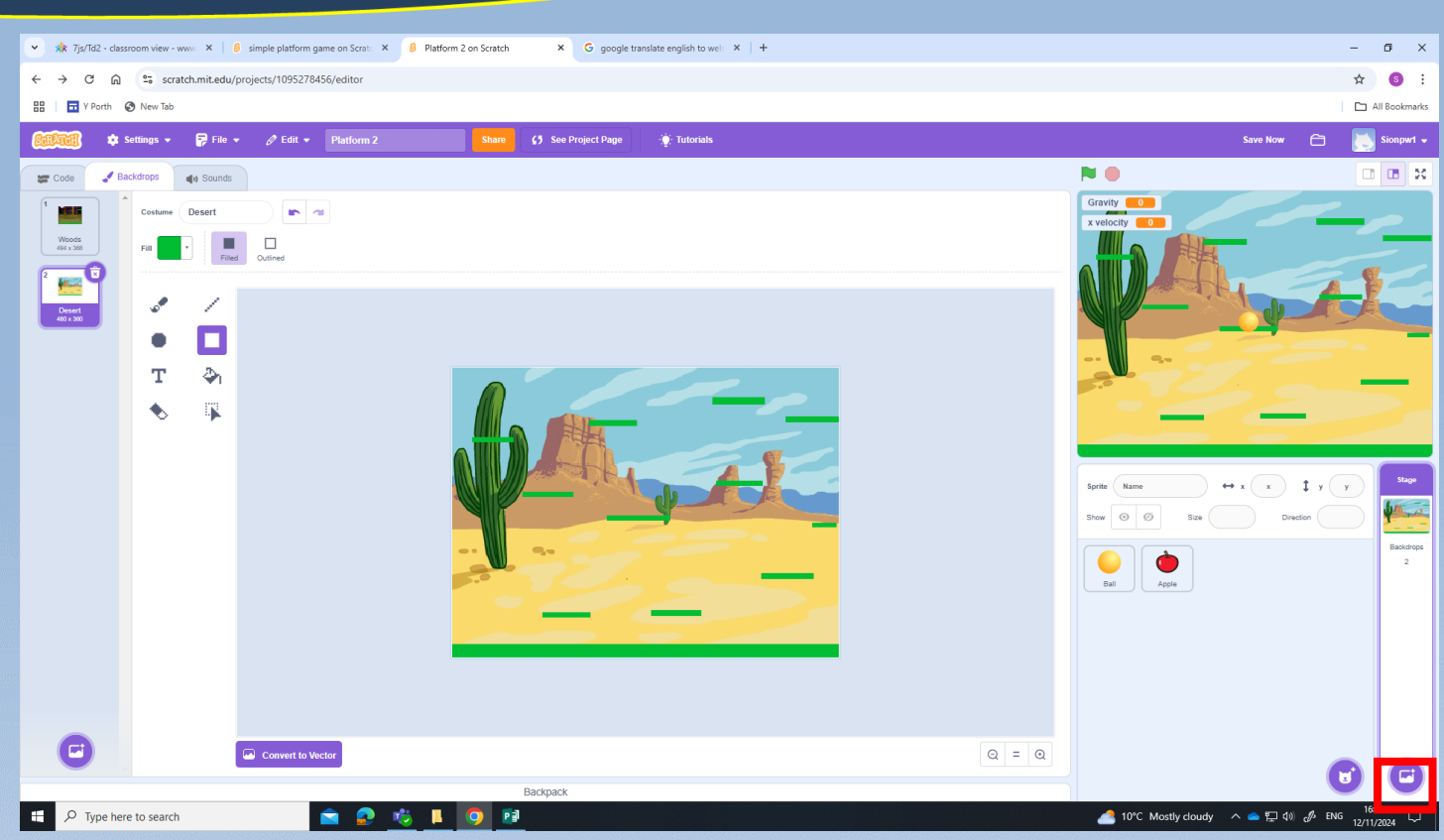

Dewisiwch cefndir Newydd a creu platform sydd mwy anodd na'r un cyntaf.

Choose a new backdrop and create new platforms harder than the previous.

| 👻 🎄 7js/Td2 - classroom view - www 🗙 🛛 👂                      | simple platform game on Scrate × 👂 Pla | tform 2 on Scratch 🗙 🖬 Y Porth | ×   🌒 Room Booking - Power Apps 🛛 🗙   🕂 | - 0 X                                        |
|---------------------------------------------------------------|----------------------------------------|--------------------------------|-----------------------------------------|----------------------------------------------|
| ← → C ⋒ ≅ scratch.mit.edu/pr                                  | ojects/1095278456/editor               |                                |                                         | ☆ 6 :                                        |
| 🔡 🖬 Y Porth 🔇 New Tab                                         |                                        |                                |                                         | 🗅 All Bookmarks                              |
| 😥 🗘 🎝 🛊 Settings 🗸 🐺 File 🗸                                   |                                        | Share (5 See Project Page      | 🔅 Tutorials                             | 🖨 🛛 💽 Sionpw1 🗸                              |
| 🛫 Code 🕜 Costumes 🌒 Sounds                                    |                                        |                                |                                         |                                              |
| Looks Variables<br>Make a Variable<br>Crowly                  |                                        |                                |                                         |                                              |
| Sound my variable<br>Events value<br>Control vet Gravity to 0 |                                        |                                |                                         |                                              |
| Coperations                                                   |                                        | when 🏓 clicked                 |                                         |                                              |
| Variables<br>My Blocks<br>My Blocks                           |                                        | show                           |                                         | 5orte (111) 44 y (151) 514                   |
|                                                               |                                        | when backdrop switc            | hes to Desert 🔻                         | Basidings<br>2<br>2                          |
|                                                               |                                        | hide                           |                                         |                                              |
| ±                                                             |                                        |                                |                                         |                                              |
|                                                               |                                        | Backpack                       |                                         | Choose a Sprite                              |
| Type here to search                                           | 💼 😰 🤹 I                                | L 🜻 🗊                          |                                         | 🦰 10°C Mostly cloudy 🔨 📥 💭 ⊄)) 🖋 ENG 15:51 🗔 |

Dewisiwch Sprite fel yr amcan. Newid y maint a'i rhoi ar y platform. Ychwanegwch y cod yma.

Choose a new Sprite as the objective. Change the size and place it on the platform. Add this code.

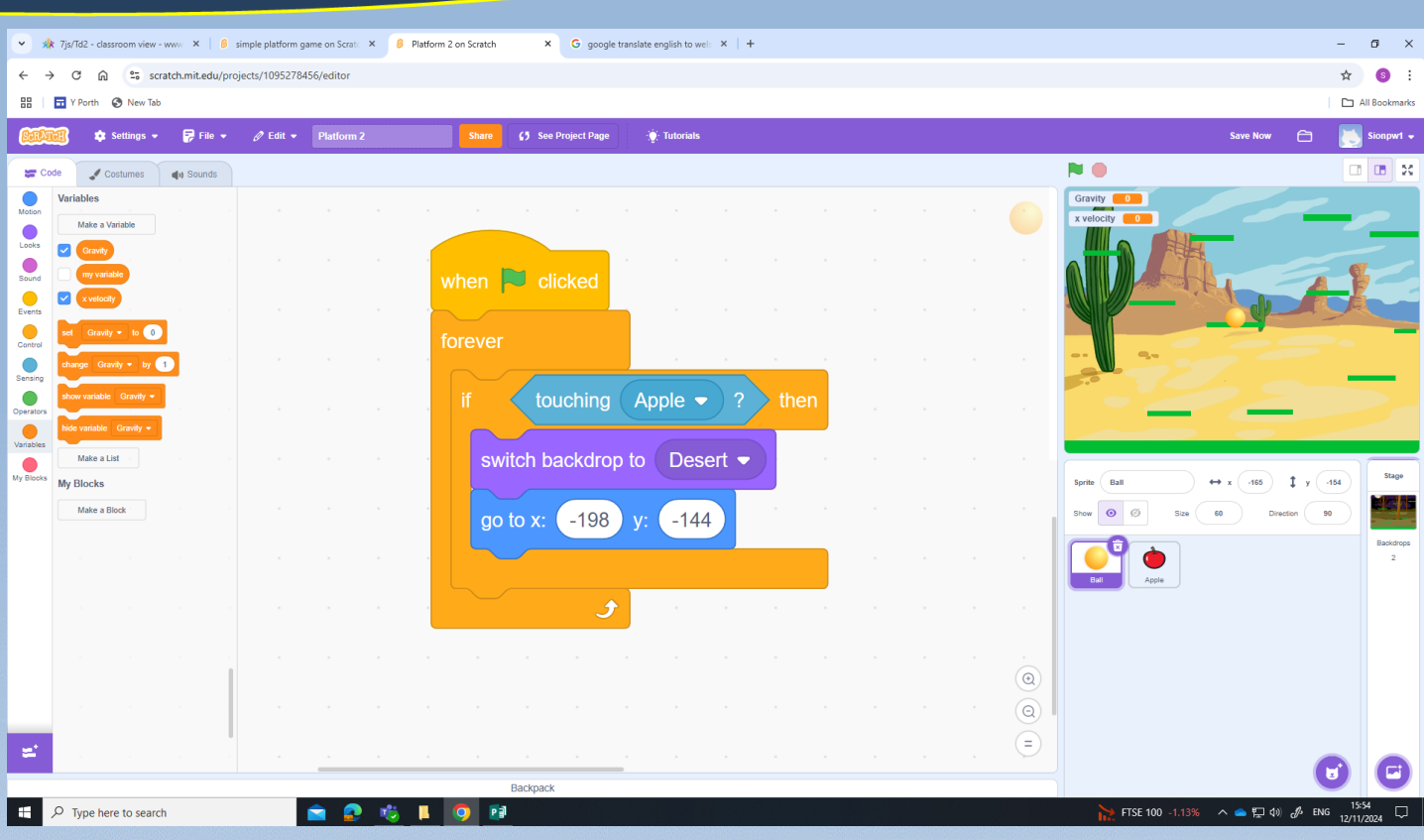

Mewnbwn y cod yma i newid y cefndir.

Input this code to the Sprite to change the backdrop.

| 💌 🚸 7jr/f32 - dassroom view - www. X   🔒 simple platform game on Scratt X   🔒 Platform 2 on Scratch X G google translate english to wei: X   + - O X |                                                                        |           |          |            |             |          |              |                |               |   |  |  |  |       |                                           |
|----------------------------------------------------------------------------------------------------|------------------------------------------------------------------------|-----------|----------|------------|-------------|----------|--------------|----------------|---------------|---|--|--|--|-------|-------------------------------------------|
| $\leftarrow \rightarrow$                                                                                                    | ← → ♂ A Stratchmit.edu/projects/1095278456/editor                      |           |          |            |             |          |              |                |               |   |  |  |  | ☆ 🔞 : |                                           |
| 88   🖬                                                                                                    | Y Porth 🔇 New Tab                                                      |           |          |            |             |          |              |                |               |   |  |  |  |       | 🗅 All Bookmarks                           |
| (SalAnd)                                                                                                    | 🏟 Settings 👻                                                           | 🔐 File 🝷  | 🖉 Edit 👻 | Platform 2 |             | Share    | <b>£5</b> Se | e Project Page | ∵(): Tutorial | 5 |  |  |  |       | Save Now 🗂 🐹 Sionpw1 🗸                    |
| Code                                                                                                    | Costumes                                                               | () Sounds |          |            |             |          |              |                |               |   |  |  |  |       |                                           |
| Motion Looks Sound U                                                                                                    | ay (Hello) for (2) so<br>ay (Hello)<br>wink (Hmm for (2)<br>wink (Hmm) | seconds   |          |            |             |          |              |                |               |   |  |  |  |       | x velocity                                |
| Control<br>Sensing<br>Operators                                                                                                    | witch costume to banana<br>ext costume<br>witch backdrop to Desert     |           |          |            |             |          |              |                |               |   |  |  |  |       |                                           |
| My Blocks                                                                                                    | ext backdrop                                                           |           |          |            |             |          |              |                |               |   |  |  |  |       | Sprite Bananas 44 x 209 ‡ y 138 Stage     |
|                                                                                                    | hange size by 10<br>et size to 100 %                                   |           |          |            |             |          |              |                |               |   |  |  |  |       | Shew O O Star 50 Direction 90 Backtrops 2 |
|                                                                                                    | hange color + effect b                                                 | 25        |          |            |             |          |              |                |               |   |  |  |  |       | Ball Apple Branes                         |
|                                                                                                    | lear graphic effects                                                   |           |          |            |             |          |              |                |               |   |  |  |  |       |                                           |
| =                                                                                                    | ide i                                                                  |           |          |            |             |          | Backpac      | *              |               |   |  |  |  | =     |                                           |
| ۹ 🖿                                                                                                    | Type here to searc                                                     | h         |          | 💼 👩        | <u> 🕲</u> 🖡 | <b>9</b> | 1            |                |               |   |  |  |  |       | 📤 10°C Mostly cloudy 🔨 📥 如 🖉 ENG 16:09 🖵  |

Dewisiwch Sprite fel yr amcan. Newid y maint a'i rhoi ar y platform. Mae hwn yn ailadrodd yr un cod.

Choose a new Sprite as the objective. Change the size and place it on the platform. This repeats the same code.